## INHOUDSOPGAVE

| Hoofdstuk 1: | Installeren en eerste verkenning       |    | 2  |
|--------------|----------------------------------------|----|----|
|              | Pinnacle Studio 15 Ultimate            |    | 3  |
|              | Voorbereiding                          |    | 4  |
|              | Vaste schijf                           |    | 5  |
|              | Installeren                            |    | 5  |
|              | Een eerste kennismaking met Studio     |    | 7  |
|              | Werken in drie stappen                 |    | 8  |
|              | De werking van knoppen                 |    | 9  |
|              | Afspeelknoppen van het voorbeeldvenste | r  | 9  |
|              | Videovoorbeeld aanpassen               |    | 10 |
|              | Premium content verbergen              |    | 10 |
|              | Een project archiveren en herstellen   |    | 11 |
| Hoofdstuk 2: | bronmateriaal Importeren               |    | 14 |
|              | Het venster Importeren                 |    | 15 |
|              | Importeren van                         |    | 16 |
|              | Importeren van DV- of HD-camcorder     |    | 17 |
|              | Importeren van een analoge bron        |    | 19 |
|              | Importeren van dvd of blu-ray          |    | 20 |
|              | Importeren van digitale fotocamera's   |    | 22 |
|              | Importeren van digitale opslagmedia    |    | 22 |
|              | De map- en mediabrowser                |    | 23 |
|              | Mediabestanden bekijken                |    | 24 |
|              | Browserinstellingen                    |    | 25 |
|              | Filteren van de bestandenlijst         |    | 26 |
|              | Datum en tijd van importeren aanpasse  | en | 26 |
|              | Bestanden importeren naar              |    | 26 |
|              | Gebruik van submappen                  |    | 28 |
|              | Paneel Bestandsnaam                    |    | 28 |
|              | Scèneherkenning                        |    | 29 |
|              | Stop motion                            |    | 30 |
|              | Instellingen voor Stop motion          |    | 31 |
|              | Snapshot                               |    | 32 |
|              |                                        |    |    |

| noorastak 5. | Basisfuncties voor videobewerking                | 34   |
|--------------|--------------------------------------------------|------|
|              | Het venster Bewerken                             | 35   |
|              | Tijdlijn en storyboard                           | 36   |
|              | Sporen in de tijdlijn                            | 36   |
|              | Sporen vergrendelen, dempen en verbergen         | 38   |
|              | Videobewerking op twee sporen                    | 38   |
|              | Statusbalk                                       | 39   |
|              | Clipmarkeringen                                  | 39   |
|              | Albums gebruiken                                 | 41   |
|              | Weergave van scènes                              | 42   |
|              | scènes Selecteren                                | 44   |
|              | scènes Verdelen, splitsen en combineren          | 44   |
|              | scènes Splitsen of combineren                    | 45   |
|              | scènes Herkennen op video-inhoud                 | 46   |
|              | Scènes zoeken op trefwoord                       | 46   |
|              | Verschillende bronbestanden                      | 47   |
|              | Hoogte/breedteverhouding                         | 47   |
|              | Werken met het projectvak                        | 48   |
|              | content Toevoegen aan het projectvak             | 50   |
|              | content Verwijderen uit het projectvak           | 50   |
|              | Audio scrubber                                   | 51   |
| Hoofdstuk 4: | Tabbladen en gereedschapskisten                  | 52   |
|              | Gebruik van de tabbladen                         | 53   |
|              | Overgangen                                       | 54   |
|              | Tijdsduur overgang instellen                     | 55   |
|              | Montagethema's                                   | 56   |
|              | Titels weergeven                                 | 56   |
|              | Foto's en beeldopnamen weergeven                 | 57   |
|              | Schijfmenu's toevoegen                           | 57   |
|              | Geluidseffecten muziek                           | 58   |
|              | De gereedschapskisten en hun gereedschappen      | 59   |
|              | Videogereedschapskist                            | 59   |
|              | Clipeigenschappen aanpassen                      | 59   |
|              | Wijzig montage-eigenschappen                     | 60   |
|              | Titels maken                                     | 61   |
|              | Schijfmenu maken                                 | 61   |
|              | Enkelvoudig beeld opnemen                        | 62   |
|              | Automatisch een muziekvideo maken met SmartMovie | e 62 |
|              | Beeld-in-beeld en kleurwaarde-instelling         | 64   |
|              | Video-effecten                                   | 64   |
|              | Audiogereedschapskist                            | 65   |
|              | Clipeigenschappen audio aanpassen                | 65   |
|              | Volume audiosporen                               | 65   |
|              | Surround sound                                   | 66   |
|              | Voice-over                                       | 66   |
|              | Achtergrondmuziek van een cd opnemen             | 66   |
|              | Achtergrondmuziek met ScoreFitter                | 67   |
|              | Audio-effecten                                   | 67   |

| Hoofdstuk 5: | Bewerkingen en monteren                             | 68  |
|--------------|-----------------------------------------------------|-----|
|              | Samenstellen ruwe montage                           | 69  |
|              | Verschillende bronbestanden in de montage gebruiken | 70  |
|              | Slepen en neerzetten                                | 70  |
|              | Projectformaat                                      | 71  |
|              | Renderen                                            | 72  |
|              | scènes Trimmen                                      | 73  |
|              | Trimmen op de tijdlijn                              | 74  |
|              | Trimmen met clipeigenschappen                       | 74  |
|              | Gaten opvullen                                      | 75  |
|              | scènes Splitsen en combineren                       | 75  |
|              | Split-edit                                          | 76  |
|              | L-cut                                               | 77  |
|              | J-cut                                               | 77  |
|              | Videobewerken op twee sporen                        | 78  |
|              | A/B-bewerkingen                                     | 79  |
|              | Foto's en afbeeldingen gebruiken                    | 79  |
|              | Werken met stilstaande afbeeldingen                 | 79  |
|              | Mogelijkheden met stilstaande afbeeldingen          | 80  |
|              | Animatie met pan en zoom                            | 83  |
| Hoofdstuk 6: | Overgangen en speciale functies                     | 84  |
|              | Het werken met overgangen                           | 85  |
|              | Hollywood FX                                        | 85  |
|              | Hardwareacceleratie                                 | 87  |
|              | Een Overgang toevoegen                              | 87  |
|              | Een overgang Bewerken                               | 88  |
|              | Rimpelovergang                                      | 89  |
|              | Audio-overgangen                                    | 89  |
|              | overgangen Trimmen                                  | 90  |
|              | Beeld-in-beeld                                      | 91  |
|              | BIB-instellingen                                    | 93  |
|              | Parameters instellen                                | 94  |
|              | Multivorm BIB                                       | 95  |
|              | Kleurwaarde-instelling                              | 95  |
|              | Instellingen                                        | 97  |
|              | Een kleur selecteren                                | 98  |
|              | Het effect Kleurwaarde-instelling                   | 98  |
| Hoofdstuk 7: | Montagethema's                                      | 100 |
|              | Het principe van Montagethema's                     | 101 |
|              | Een thema toepassen                                 | 102 |
|              | Segue-sjablonen                                     | 103 |
|              | Bewerkingen in een scène van een thema              | 104 |
|              | De Thema-editor                                     | 105 |
|              | beginframe Instellen in een dropzone                | 106 |
|              | Effect toepassen op de inhoud van een dropzone      | 107 |
|              | Opbouw van een thema                                | 108 |
|              | een themaclip Trimmen                               | 109 |

| Hoofdstuk 8:  | Klassieke titels maken met de titeleditor | 110 |
|---------------|-------------------------------------------|-----|
|               | Eigen of kant-en-klare titels             | 111 |
|               | kant-en-klare titels                      | 111 |
|               | Werken met de titeleditor                 | 112 |
|               | Betekenis van de knoppen                  | 114 |
|               | Tekst toevoegen                           | 115 |
|               | Geavanceerde bewerkingsfuncties           | 116 |
|               | Tekst scrollen                            | 119 |
|               | Tekenobjecten                             | 120 |
|               | Achtergronden en afbeeldingen             | 120 |
|               | Lagen                                     | 121 |
|               | Groeperen                                 | 121 |
|               | Knoppen en schijfmenu's                   | 122 |
|               | Betekenis van de knoppen                  | 124 |
| Hoofdstuk 9:  | Bewegende titels met Motion Titler        | 126 |
|               | Verkenning van de editor                  | 127 |
|               | Titel op volledig scherm                  | 127 |
|               | Overlaytitel                              | 127 |
|               | Editor openen vanuit het titelvenster     | 127 |
|               | Verkenning van de editor                  | 128 |
|               | Instellingen voor tekst                   | 129 |
|               | Een bewegende titel maken                 | 130 |
|               | Toevoegen van een videoscène of foto      | 131 |
|               | Overige opties toepassen op objecten      | 132 |
|               | Objecten                                  | 132 |
|               | Uiterlijken                               | 133 |
|               | Een stijl kopiëren                        | 133 |
|               | Aanpassen van een uiterlijk               | 133 |
|               | Gebruik detaillagen                       | 135 |
|               | Bewegingen                                | 135 |
|               | Len beweging toevoegen                    | 136 |
|               | Het paneel Achtergrond                    | 137 |
|               | Lagen                                     | 137 |
|               | Lagen verbergen en vergendelen            | 138 |
|               | De werkbalk in de lagenlijst              | 139 |
|               | Lagen groeperen                           | 141 |
|               | Bewegingen in tijdlijn                    | 141 |
|               | net bewerkvenster                         | 142 |
| Hoofdstuk 10: | Werken met schijfmenu's                   | 144 |
|               | Nader kennismaking met het schijfmenu     | 145 |
|               | Een menu maken                            | 147 |
|               | Knoppen voor bediening                    | 149 |
|               | De werking van een menu aanpassen         | 149 |
|               | Menutype instellen                        | 150 |
|               | Meer menu's                               | 152 |
|               | Menu's maken vanuit de gereedschapskist   | 153 |

| Hoofdstuk 11: | Video-effecten                  | 154 |
|---------------|---------------------------------|-----|
|               | Effecten en extra's             | 155 |
|               | Toepassen van video-effecten    | 155 |
|               | Effecten toevoegen              | 155 |
|               | Effectparameters                | 156 |
|               | Categorieën video-effecten      | 158 |
|               | Studio HD RTFx-effecten         | 158 |
|               | Restauratie-effecten            | 158 |
|               | Automatische kleurcorrectie     | 158 |
|               | Ruisonderdrukking               | 159 |
|               | Stabiliseren                    | 159 |
|               | Roteren                         | 160 |
|               | Leuke effecten                  | 160 |
|               | Pan en Zoom                     | 160 |
|               | Overlay-effecten                | 161 |
|               | Stijleffecten                   | 161 |
|               | Droomgloed                      | 161 |
|               | Tijdeffecten                    | 161 |
|               | Snelheid                        | 161 |
|               | Studio Ultimate RTFx-effecten   | 162 |
|               | Vervagen                        | 162 |
|               | Bevlekt glas                    | 163 |
|               | Embosseleren                    | 163 |
|               | Oude film                       | 163 |
|               | Stralenkrans                    | 164 |
|               | Waterdruppel                    | 164 |
|               | Kleureffecten                   | 165 |
|               | Zwart-wit                       | 165 |
|               | Kleurcorrectie                  | 165 |
|               | Poster                          | 166 |
|               | Sepia                           | 166 |
|               | Inverteren                      | 166 |
|               | HFX Filter                      | 167 |
|               | RTFx Volume 1-effecten          | 168 |
|               | Mozaïek                         | 168 |
|               | Oude film geavanceerd           | 169 |
|               | Watergolf                       | 169 |
|               | Ruis                            | 170 |
|               | Volgorde van effecten aanpassen | 170 |
|               | Keyframing                      | 170 |
|               | Red Giant invoegtoepassingen    | 172 |
| Hoofdstuk 12: | Geluid en muziek in de film     | 174 |
|               | Rol van het geluid              | 175 |
|               | Audiosporen                     | 175 |
|               | Geluidseffecten                 | 178 |
|               | Trimmen van een geluidsfragment | 178 |
|               | Muziek toevoegen                | 179 |
|               | Voice-over                      | 179 |

|               | Cd-audio gebruiken                        | 180 |
|---------------|-------------------------------------------|-----|
|               | ScoreFitter                               | 181 |
|               | ScoreFitter en SmartSound samen gebruiken | 182 |
|               | SmartSound                                | 183 |
|               | Volumeregeling                            | 184 |
|               | Hoofdvolumknop                            | 185 |
|               | Audio bewerken op de tijdlijn             | 186 |
| Hoofdstuk 13: | Surround sound en audio-effecten          | 188 |
|               | Surround sound                            | 189 |
|               | Dialoogmodus                              | 190 |
|               | Balans en Fade                            | 190 |
|               | Type weergave selecteren                  | 191 |
|               | Standaardaudio-effecten                   | 192 |
|               | Ruisonderdrukking                         | 193 |
|               | Snelheid                                  | 194 |
|               | Ultimate audio-effecten                   | 194 |
|               | Equalizer                                 | 195 |
|               | Regelaar                                  | 195 |
|               | sisklanken uitfilteren                    | 196 |
|               | ChannelTool                               | 196 |
|               | Chorus                                    | 197 |
|               | Echo                                      | 197 |
|               | Grungelizer                               | 198 |
|               | Stereo-echo                               | 199 |
|               | StereoSpread                              | 199 |
| Hoofdstuk 14: | Video opslaan en bewaren                  | 200 |
|               | Voorbereiding voor wegschrijven           | 201 |
|               | Een dvd, blu-ray of vcd maken             | 202 |
|               | Capaciteit van de schijven                | 203 |
|               | Formaat                                   | 204 |
|               | Videokwaliteit/schijfgebruik              | 204 |
|               | Audiocompressie                           | 205 |
|               | Media- en apparaatopties                  | 205 |
|               | Algemene opties                           | 205 |
|               | Uitvoer naar een bestand                  | 206 |
|               | Alleen audio                              | 206 |
|               | AVI                                       | 207 |
|               | DivX                                      | 208 |
|               | DivX Plus HD                              | 208 |
|               | Flash-video                               | 208 |
|               | iPod-compatibel                           | 209 |
|               | MOV                                       | 209 |
|               | MPEG                                      | 209 |
|               | RealMedia                                 | 210 |
|               | Sony PSP-compatibel                       | 211 |
|               | Windows Media                             | 211 |
|               | 3GP                                       | 213 |
|               | Opslaan op videoband                      | 213 |
|               |                                           |     |

| Hoofdstuk 15: | Opties en instellingen       | 216 |
|---------------|------------------------------|-----|
|               | Projectinstellingen          | 217 |
|               | Video- en audio-instellingen | 218 |
|               | Projecten verwijderen        | 220 |
|               | Installatie en reparatie     | 220 |
|               | Een extra monitor            | 221 |
| Index         |                              | 222 |

xvii

# ::INSTALLEREN EN EERSTE VERKENNING

## **U LEERT IN DEZE LES:**

- Installeren van Pinnacle Studio 15 Ultimate.
- De kennismaking met enkele vensters.
- De globale werkwijze van Studio 15.
- Gebruik van enkele knoppen.
- Archiveren en herstellen van projecten.
- Het gebruik van Premium Content.

### ::01 INSTALLEREN EN VERKENNING

Voordat u kunt beginnen met videobewerking, dient u Pinnacle Studio 15 Ultimate te installeren. Het programma is opgebouwd uit verschillende delen voor het importeren van videomateriaal, het bewerken van het materiaal en de uiteindelijke afwerking en publicatie van de video. U maakt in dit hoofdstuk kennis met de gebruikersomgeving van Studio 15.

#### **PINNACLE STUDIO 15 ULTIMATE**

Het gebruik van een videobewerkingsprogramma, waarvan er ondertussen veel op de markt zijn, neemt in populariteit toe. Dit is niet zo verwonderlijk, want computers worden immers steeds krachtiger. Ook geavanceerde camcorders die filmen in HD-kwaliteit worden steeds beter betaalbaar. Om uw mooie video-opnamen dan tot een aanschouwelijke videoproductie te bewerken, is het gebruik van een goed, maar vooral gebruikersvriendelijk video-editingpakket een eerste vereiste. In dit boek laten we u uitgebreid kennismaken met het videobewerkingsprogramma Pinnacle Studio 15. Het boek beschrijft de versie Studio 15 Ultimate Collection, de uitgebreidste versie. Daarnaast worden Studio 15 en Studio 15 Ultimate geleverd. De verschillen zijn in de tabel weergegeven.

|                                        | Studio 15 | Studio 15 Ultimate | Studio 15 Ultimate Collection |
|----------------------------------------|-----------|--------------------|-------------------------------|
| Nieuwe weergave gebruikersinterface    | +         | +                  | +                             |
| Schaalbare gebruikersinterface         | +         | +                  | +                             |
| Uploaden films naar het web            | +         | +                  | +                             |
| Video delen via YouTube/Yahoo!         | +         | +                  | +                             |
| Montagethema's                         | +         | +                  | +                             |
| Bewerken HD video en AVCHD             |           | +                  | +                             |
| High definition op dvd-r branden       |           | +                  | +                             |
| Geavanceerde dvd-bewerkingen           |           | +                  | +                             |
| Grafische overlay                      |           | +                  | +                             |
| Standaardkeyframes                     |           | +                  | +                             |
| Dolby 5.1 encoding                     |           | +                  | +                             |
| Professionele filmstijl en FX-effecten |           |                    | +                             |
| Red Giant plugins                      |           | + (beperkt)        | +                             |
| Magic Bullet Looks plugins             |           |                    | +                             |

Pinnacle Studio heeft zijn kwaliteit intussen bewezen, wat zich uit in een grote populariteit. Deze versie van Pinnacle Studio bevat enkele uitbreidingen ten opzichte van de vorige versies. De belangrijkste zijn dat het pakket stabieler is, meer plug-ins bevat en meer videotypen

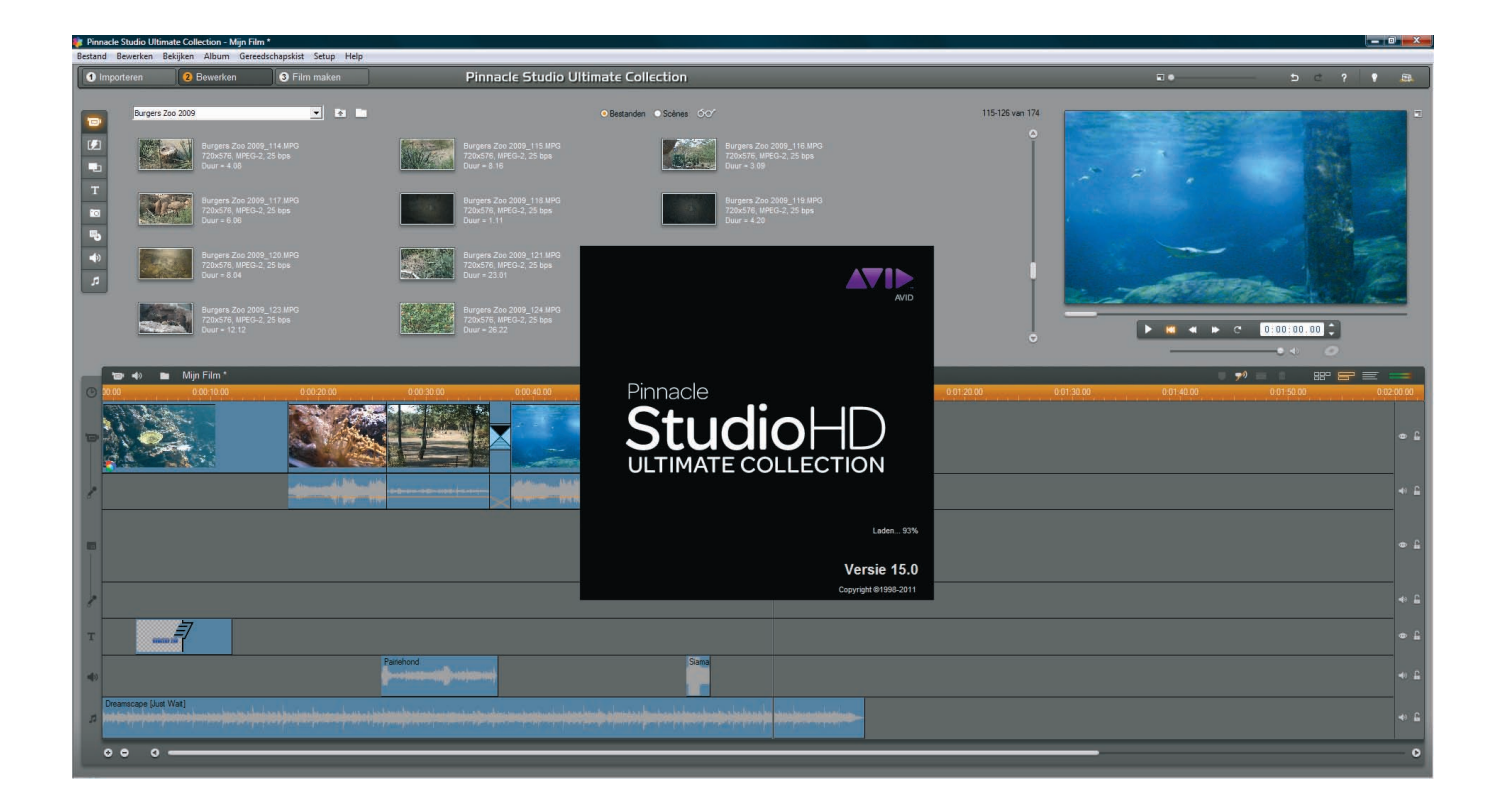

Afbeelding 1.1 Studio 15 Ultimate. ondersteunt. Pinnacle Studio ondersteunt het tot standaard verklaarde type blu-ray en de populairste bestandstypen voor video op internet, maar ook video voor de handzame spelcomputers en mobiele telefoons.

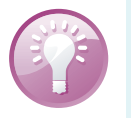

#### **Updates**

Kijk regelmatig op de website van Pinnacle of er updates zijn: **www.pinnaclesys.com**.

In principe kunt u de Studio 15-software op iedere krachtige computer gebruiken die over een digitale of analoge videoaansluiting beschikt. U kunt videomateriaal op verschillende manieren naar uw computer overzetten. Door de komst van digitale camera's is het gebruik van USB, FireWire of een SD-kaart de meest voor de hand liggende wijze om het materiaal over te zetten. Maar voor analoge video is bijvoorbeeld de USB Moviebox HD in de handel, die speciaal is ontworpen om videomateriaal op de pc binnen te halen en te comprimeren.

#### VOORBEREIDING

Voordat het eigenlijke bewerken van het videomateriaal kan beginnen, zult u enkele voorbereidingen moeten treffen. Het werken met videomateriaal op de computer vergt veel van het systeem. Het systeem moet in optimale conditie zijn om op een prettige wijze aan het productieproces te kunnen beginnen.

#### **VASTE SCHIJF**

Bij videobewerking op de pc speelt de vaste schijf een cruciale rol. Deze moet een omvang van bij voorkeur minimaal 50 GB hebben. Een montage van een digitaal videobestand van paar minuten kost al gauw enkele gigabytes vasteschijfruimte. Bovendien moet de vaste schijf een constante doorvoersnelheid hebben van 4 MB per seconde. Indien niet aan deze voorwaarde wordt voldaan, bestaat het risico dat de beelden een schokkerig effect gaan vertonen. De omwentelingssnelheid van de vaste schijf moet minimaal 7200 rpm bedragen. Beschikt u over een vaste schijf met een lagere omwentelingssnelheid, dan verliest u mogelijk frames (beeldjes). De schijf kan het wegschrijven van frames in een dergelijk geval niet bijhouden.

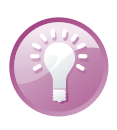

#### Tweede vaste schijf

Om conflicten tussen het besturingssysteem en het montageproces te voorkomen, is het plaatsen van een extra vaste schijf de oplossing.

#### INSTALLEREN

Voordat u begint met het installeren van de Studio 15-software, moet de vaste schijf worden voorbereid. Alle programma's (toepassingen) moeten worden afgesloten. Daarna moet in Windows XP (en oudere versies) de vaste schijf worden gedefragmenteerd. In Windows XP doet u dat als volgt:

 Klik op Start en klik daarna op Alle Programma's en Bureau-accessoires. In dit keuzemenu kiest u Systeemwerkset. Klik op de optie Schijfdefragmentatie. Deze actie kan enige tijd in beslag nemen.

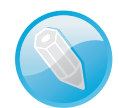

#### Geautomatiseerde defragmentatie

In Windows Vista en Windows 7 is het defragmentatieproces van de vaste schijf volledig geautomatiseerd en kunt u deze stap overslaan, hoewel het geen kwaad kan om het wel te doen. Dit is anders dan in Windows XP en oudere versies van Windows, waarin schijfdefragmentatie altijd handmatig moet worden gestart.

Nadat u de installatie-dvd van Studio 15 hebt geplaatst, verschijnt het installatiemenu. Hierin treft u een aantal opties aan.

- 1 U begint met de eerste optie **Installeren Studio 15**. Het installatieprogramma start en het hele proces neemt enige tijd in beslag.
- 2 Nadat dit proces is voltooid kunt u, afhankelijk van de aangeschafte versie, de **Studio Plugins** en **Bonus inhoud** installeren.

Afbeelding 1.2 Het installatieprogramma van Studio 15.

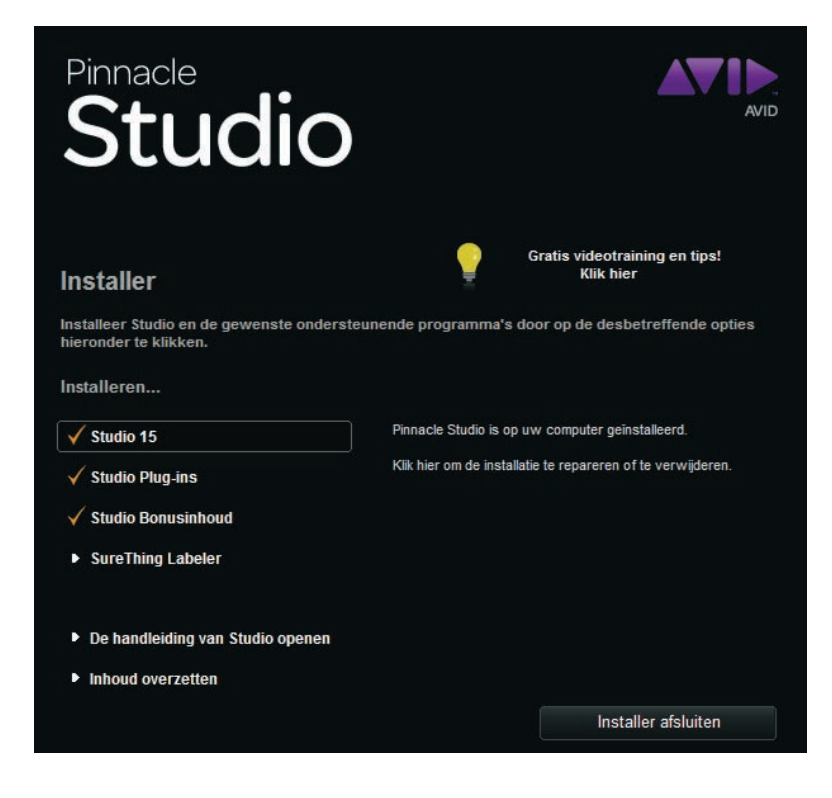

3 Nadat ook dit proces is voltooid, zijn er nog drie opties over, waarvan de laatste belangrijk is als u eerder gebruik hebt gemaakt van Studio 10 of 11.

| Welkom bij de wizard Content Transfer voor Pinnacle Studio 15!                                                                                                    |
|----------------------------------------------------------------------------------------------------|
| Deze Wizard leidt u door het proces van het maken van inhoudselementen van eerdere<br>Studio-versies (Studio 10, 11 en VideoSpin 1) die beschikbaar zijn voor gebruik met Studio 15.                                                                                                    |
| Inhoudselementen kunnen DVD-menu's, titels, overgangen, effecten, geluiden, enz. bevatten va<br>bronnen zoals:<br>- eerdere Studio-versies (bijv. beëindigde of aangepaste inhoud)<br>- Premium Packs<br>- RTFx en Hollywood Packs                                                             |
| - Bonus DVD's<br>- online aangeschafte inhoudselementen (bijv. van de Pinnade eStore)                                                                                                    |
| De Wizard zet automatisch inhoudselementen over die al op uw harde schijf zijn geïnstalleerd zod.<br>Pinnade Studio 15 deze kan vinden. De Wizard kan tevens inhoudselementen verzamelen en<br>voorbereiden van CD's of DVD's van eerdere versies van Studio voor gebruik bij Pinnade Studio 1 |
| Als u geen Pinnade 10, 11 of VideoSpin 1 hebt, hoeft u deze Wizard niet te gebruiken. Klik op<br>'Annuleren' om af te sluiten.                                                                                                    |
| Tip: installeer Pinnacle Studio 15 voordat u verder gaat!                                                                                                    |
| Klik op 'Volgende' om de content transfer, het overzetten van de inhoud, uit eerdere<br>programmaversies te starten.                                                                                                    |

Afbeelding 1.3 Inhoud overzetten van eerdere Studio-versies. Indien u eerder een versie van Studio 10 of 11 op uw computer hebt gebruikt, kunt u de content van die versies ook gebruiken in de nieuwe versie 15. U moet hierbij denken aan extra HFX-overgangen, RTFX-uitbreidingen, extra dvd-menu's, titels, overgangen, effecten, premium packs en bonus-dvd's. Indien u over de originele installatie-bonus-dvd's beschikt van de genoemde versies, kunt u deze overzetten.

4 Klik op de optie **Inhoud overzetten** en het programma zoekt naar eerdere installaties. Voorwaarde is dat het bonusmateriaal wel op de computer is geinstalleerd.

De eerste keer dat u deze functie kiest, maakt u het systeem gereed voor het overzetten van het bonusmateriaal. Is het bonusmateriaal nog niet geïnstalleerd, dan dient u dat eerst te doen. Daarna kiest u opnieuw de optie **Inhoud overzetten** en het geïnstalleerde bonusmateriaal wordt in Studio 15 geïmporteerd.

#### EEN EERSTE KENNISMAKING MET STUDIO

Na het starten van Pinnacle Studio verschijnt het venster **Bewerken**. Hierin zijn enkele onderdelen te onderscheiden. Als eerste en belangrijkste deel, het filmvenster met de **Tijdlijn**. In dit deel worden de verschillende videoscènes bewerkt. Daarboven bevindt zich het **Album**, hierin zijn de videoscènes als miniaturen (*thumbnails*) weergegeven. Aan de linkerzijde van het album zijn knoppen zichtbaar die later in dit boek worden beschreven. Rechts is het **Voorbeeldvenster** geplaatst.

Afbeelding 1.4 Het venster Bewerken van Studio.

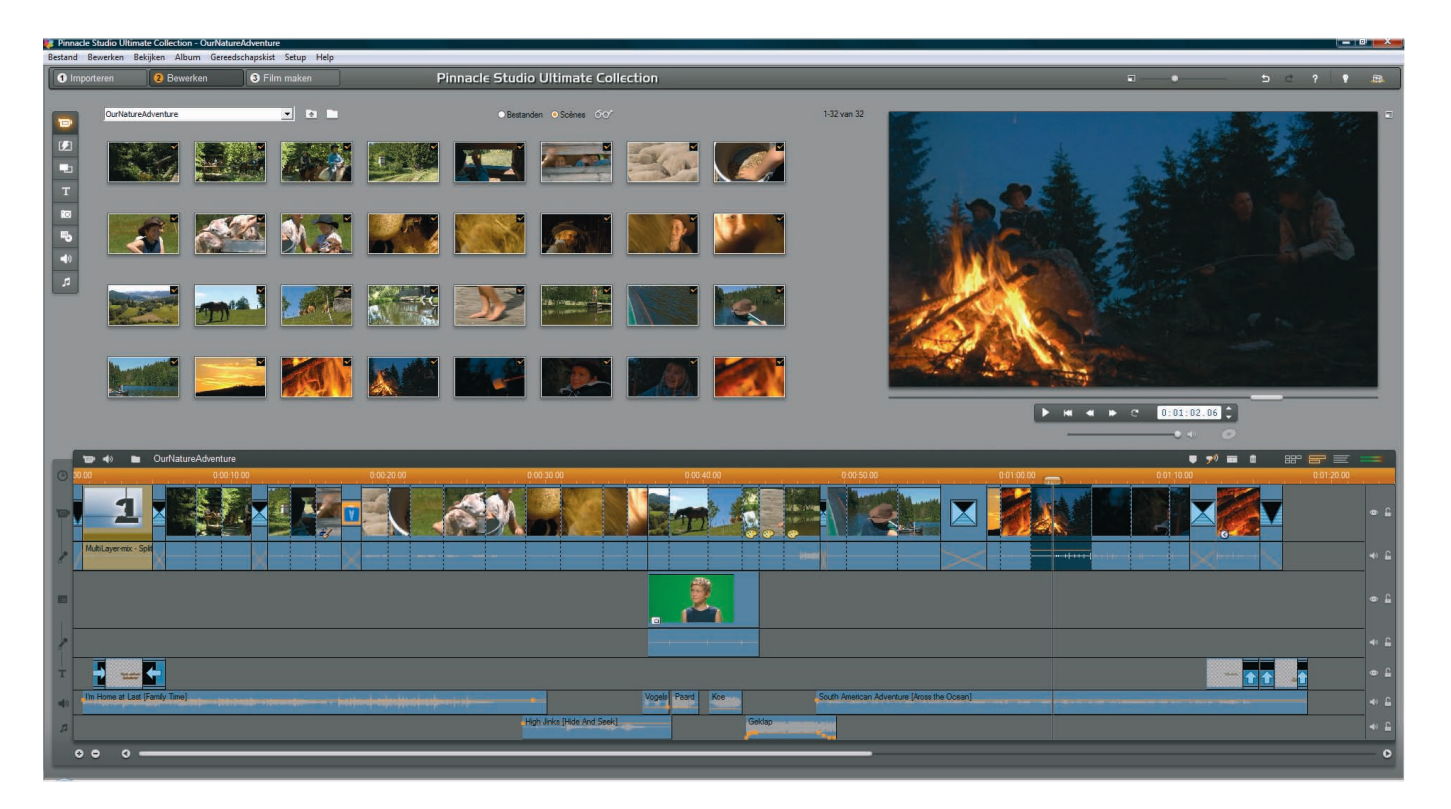

Hierin wordt de voorbeeldvideo weergegeven. Met de afspeelknoppen kunt u de video afspelen of naar een exacte positie in de montage verplaatsen. De knoppen zijn er in twee formaten, **standaard** en **DVD**.

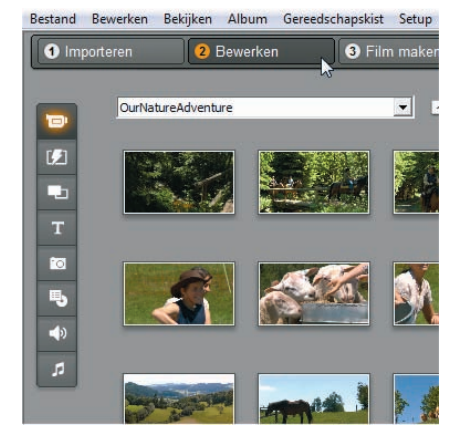

Afbeelding 1.5 Videobewerken in drie stappen.

#### WERKEN IN DRIE STAPPEN

Het werken met Studio 15 berust op het principe van een proces bestaande uit drie stappen.

De eerste stap is het **Importeren** van het bronmateriaal, de ruwe videofilm. Hierbij wordt het videomateriaal van uw camcorder, videorecorder, geheugenkaart of dvd overgezet naar de vaste schijf in uw pc. Hoe dit werkt, wordt later in dit boek beschreven. De nieuwe interface voor het importeren biedt ook mogelijkheden voor het importeren van foto's van uw digitale fotocamera of van audiotracks van verschillende media.

De tweede stap in het proces is het **Bewerken** van het ruwe videomateriaal. Dit is ook de fase waarin het meeste werk wordt verricht. Hierbij worden de videoscènes in de tijdlijn geplaatst, in een volgorde die u het beste vindt. Daarbij kunt u scènes inkorten, knippen of van effecten voorzien. Bovendien worden overgangen tussen de scènes geplaatst en extra afbeeldingen, titels en audio aan de montage toegevoegd. Ook kunnen in deze fase van het project, voor het maken van een dvd, blu-ray of video-cd, interactieve menu's aan de montage worden toegevoegd.

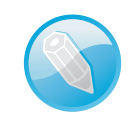

#### Montage voor blu-rayschijven

Blu-rayschijven worden alleen ondersteund in de Studio Ultimate en Studio Ultimate Collection.

De derde en laatste stap in het proces is de **Film maken**. Hierbij wordt de montage in een bestandstype van uw keuze opgeslagen. U kunt wegschrijven naar video-cd, dvd, blu-rayschijf, AVI, MPEG, RealVideo, Windows Media of online naar YouTube of Yahoo!. Vanzelfsprekend spelen hierbij ook diverse opties met betrekking tot de kwaliteit, waarin u de montage opslaat, een belangrijke rol.

In dit boek zullen alle drie de stappen in het proces uitvoerig worden beschreven.

#### **DE WERKING VAN KNOPPEN**

Rechtsboven in het venster bevinden zich enkele functieknoppen en een schuifregelaar. Deze knoppen zijn altijd beschikbaar in het venster **Bewerken** en **Film maken**.

De eerste knop is **Ongedaan maken**, waarmee u wijzigingen kunt terugzetten naar de vorige instelling. U kunt deze knop net zo vaak gebruiken als u wijzigingen hebt aangebracht in het project. Met de knop **Opnieuw** kunt u een wijziging herstellen die u per ongeluk ongedaan hebt gemaakt. Feitelijk is dit de omgekeerde functie van Ongedaan maken. Als u op de knop **Help** klikt, verschijnt het helpvenster van Studio.

De knop **Ga naar de website van Pinnacle** start uw internetbrowser en neemt u mee naar de internetpagina van Pinnacle Systems, waar u technische ondersteuning kunt vinden. Door op de knop **Premium Content activeren** te klikken, wordt u eveneens doorgeschakeld naar de website van Pinnacle om aanvullende content aan te schaffen en te installeren.

#### AFSPEELKNOPPEN VAN HET VOORBEELDVENSTER

Standaard zijn de knoppen van het **Voorbeeldvenster** ingesteld voor het afspelen van de montage. Hierbij hebt u de beschikking over de knop **Afspelen**, de knop **Terug naar het begin**, **Versneld terugspoelen**, **Versneld vooruitspoelen** en **Weergave in loop**.

Voorts zijn aan de rechterzijde, naast de tellerindicator, twee knopjes zichtbaar waarbij de bovenste een beeld vooruit en de onderste een beeld terug instelt. De teller geeft de huidige positie in het project weer in uren, minuten, seconden en frames. U kunt direct naar een positie in de montage gaan door in het tellerveld te klikken en het getal in te typen van die positie.

De andere mogelijkheid is de instelling met dvd-afspeelknoppen. Deze instelling kunt u alleen gebruiken als u een schijfmenu aan uw montage hebt toegevoegd. U klikt dan op de knop **Voorbeeld DVD starten**, die zich onder de afspeelknoppen bevindt.

Naast de afspeelknoppen die hiervoor zijn beschreven, zijn er in de DVD-modus extra knoppen beschikbaar. Deze knoppen staan naast de afspeelknoppen. Met de knop **Hoofdmenu**, links boven de pijltjes, springt u terug naar het hoofdmenu van de montage en start het afspelen. Met de knop **Vorig menu**, de gehaakte pijl, keert u terug naar het meest recente actieve menu en start het afspelen. Met de pijlknoppen links en rechts gaat u naar het **Vorige hoofdstuk** of naar een **Volgende hoofdstuk**. De vier pijlknoppen werken net als op een afstandsbediening van een dvd-speler. U gebruikt de pijlen omhoog en omlaag om naar de functie of keuze binnen het schijfmenu te

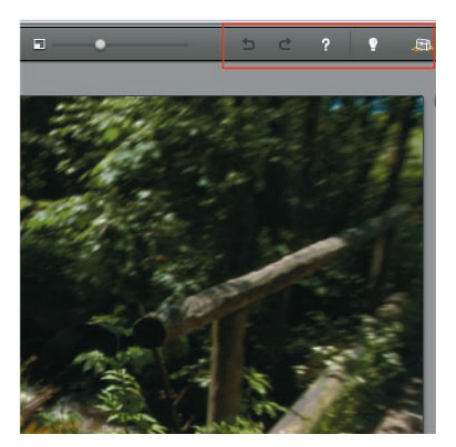

Afbeelding 1.6 Functieknoppen.

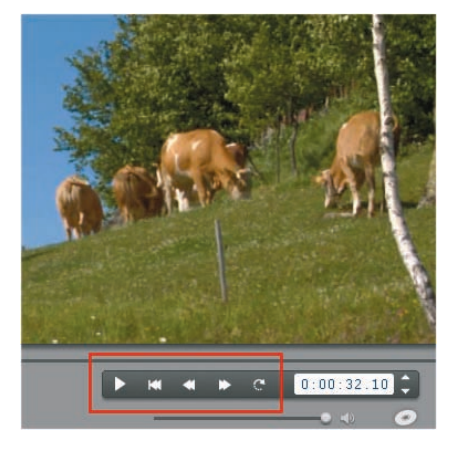

Afbeelding 1.7 Afspeelknoppen in normale voorbeeldweergave.

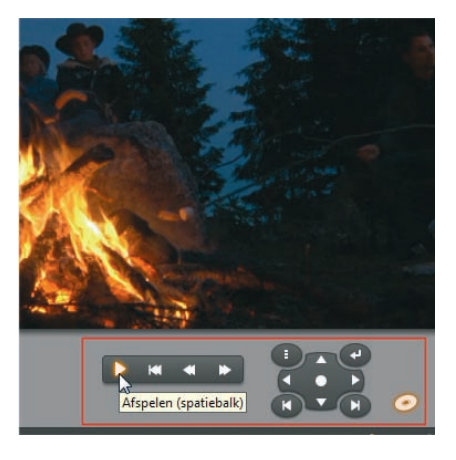

Afbeelding 1.8 DVD afspeelknoppen

verplaatsen en vervolgens een optie te selecteren met de middelste knop **Selecteren**.

#### VIDEOVOORBEELD AANPASSEN

Veel computers met breedbeeldschermen beschikken over de mogelijkheid om het voorbeeldvenster te vergroten of te verkleinen. Boven het voorbeeldvenster staat de schuifknop **Player-grootte aanpassen**. Door deze naar links of rechts te verschuiven, kunt u het voorbeeldvenster vergroten of verkleinen. Door een groter voorbeeldvenster in te stellen, kunt u meer detail van uw montage bekijken.

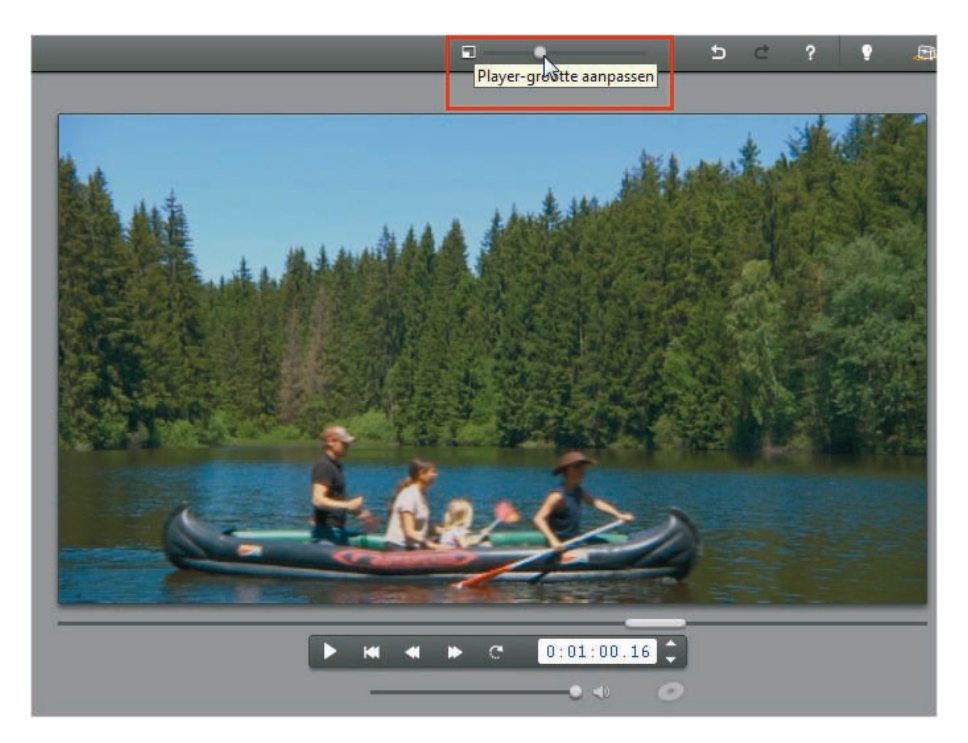

#### PREMIUM CONTENT VERBERGEN

Om uw videoproducties meer impact te geven, kunt u extra content aanschaffen.

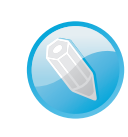

**Studio HD Ultimate Collection** 

Bij de uitgebreidste versie, Studio 15 HD Ultimate Collection, worden standaard al veel extra functies geleverd.

Content is bijvoorbeeld extra video- en audiofilters, video-effecten, extra dvd-menu's, geanimeerde overgangen of extra effecten van derden. Studio beschikt over een zeer uitgebreide selectie van vele honderden effecten, of het nu een filter, overgang, menu of effect betreft, u kunt het allemaal naar wens aanpassen en uitbreiden. Als u premium content en extra effecten niet wilt weergeven, kunt u deze uitschakelen door in het menu **Projectinstellingen** bij de optie

Afbeelding 1.9 Door de knop naar rechts te schuiven, wordt het voorbeeldvenster vergroot.

| ectinstellingen Video- en audio-instellingen |                                              |
|----------------------------------------------|----------------------------------------------|
| Bewerkingsomgeving                           | Standaardduur                                |
| Projecten automatisch opslaan en laden       | Overgangen: Titels/foto's: Volume-fades:     |
| Grote storyboard-pictogrammen weergeven      | 02.00 04.00 02.00                            |
| Premium content weergeven                    |                                              |
| 7 Desition for all an array of the           | Bij toevoegen van een schijfmenu             |
|                                              | Vragen of er hoofdst, moeten worden gemaal 🔻 |
| Projectformaat                               | Ntruck CO                                    |
| Instellen vanaf eerste clin                  | Minimale Jou seconden                        |
| C Dit formaat voor nieuwe projecten:         | Manual Market Landson                        |
| PAL standaard                                | Cil Bragger Data Studie 15) Data Pander      |
| Huidia: 720 x 576 25 frames (see 16:9        |                                              |
| interfaced                                   | Verwijderen                                  |
|                                              | 1,2 <sup>1</sup>                             |

Afbeelding 1.10 Premium content en premium functies weergeven.

**Premium content weergeven** of de optie **Premium functies weergeven** op het selectievakje te klikken, zodat het vinkje verdwijnt.

#### EEN PROJECT ARCHIVEREN EN HERSTELLEN

Door de complexiteit van de videomontage, waarbij vaak allerlei bronmateriaal wordt gebruikt, kan het moeilijker worden om alles bij te houden. Immers, de videofragmenten, geluidsbestanden en foto's kunnen verspreid zijn over verschillende gegevensdragers of in verschillende mappen zijn opgeslagen.

#### Geen kopieën

Studio maakt geen kopieën van het bronmateriaal om schijfruimte te sparen. Als u een bron verwijdert of verplaatst, is het materiaal niet meer beschikbaar voor het uitvoeren van de montage.

Om te voorkomen dat u per ongeluk bronmateriaal 'kwijtraakt', kunt u het project archiveren in een centraal archief. Als dan de originele bestanden, die naar het archief zijn gekopieerd, worden verwijderd, blijft het videoproject behouden en kan de uiteindelijke film gewoon worden gemaakt.